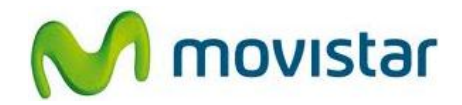

## Pasos para configurar una cuenta de correo Yahoo! PERÚ

(Las imágenes corresponden a la versión 2.3 del sistema operativo Android)

1. Ir al menú principal y seleccionar **E-mail**.

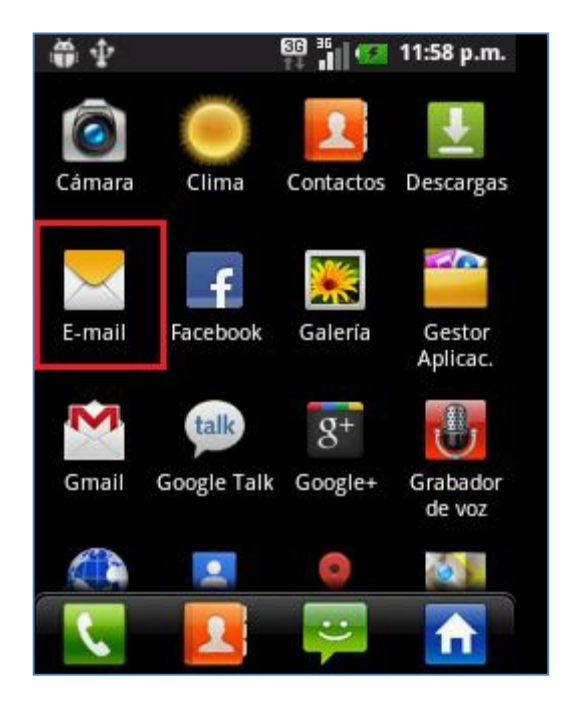

 Si es la primera vez que configura una cuenta de correo, seleccionar Otros (luego ir al paso 5)

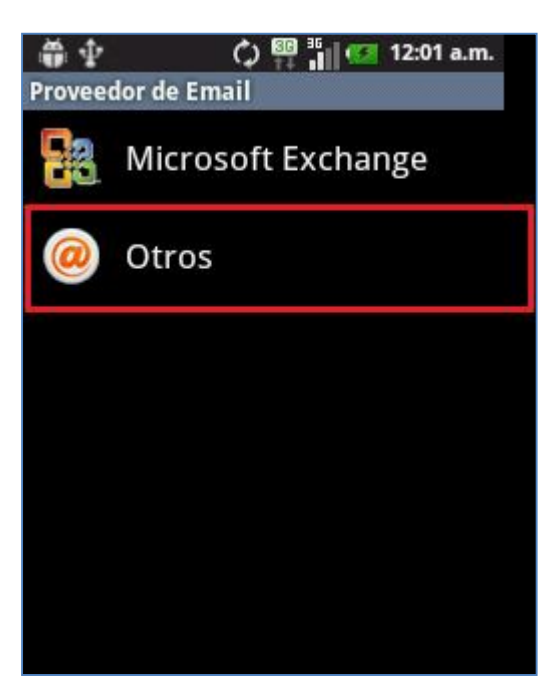

#### LG E400 Optimus L3 CONFIGURACIÓN CORREO PERSONAL (Yahoo! PERÚ)

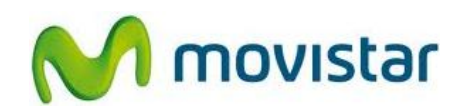

 Si anteriormente ya ha configurado una cuenta de correo, presionar la tecla de opciones y luego seleccionar Cuentas.

| 📾 🏶 🕸                                      | 🌃 👬 🚺 🗺 12:09 a.m. |
|--------------------------------------------|--------------------|
| Buzón de entr Windows Live Hotmail Plus    |                    |
| 💿 Prueba                                   | <u>⇔</u>           |
| Re: LG Optimus                             | L3 12:06 a.m.      |
| 🔽 Prueba                                   |                    |
| LG Optimus L3                              | 12:05 a.m.         |
| 👽 El equipo de Hotmail 🛛 😚                 |                    |
| <b>G</b><br>Facebook <sub>Actualizar</sub> |                    |
| Z                                          |                    |
| Redactar                                   | Carpetas           |
| <u> </u>                                   | Ô                  |
| Cuentas                                    | Ajustes de cuenta  |

4. Presionar la tecla de opciones y luego seleccionar **Agregar cuenta**.

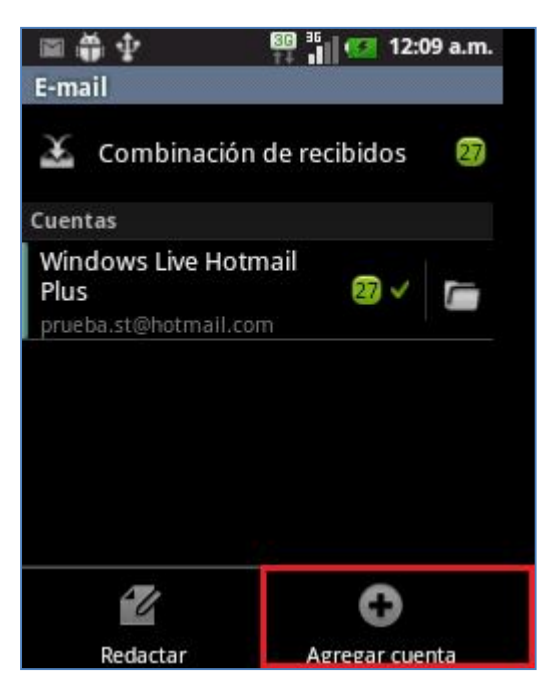

# LG E400 Optimus L3 CONFIGURACIÓN CORREO PERSONAL (Yahoo! PERÚ)

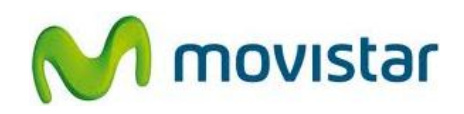

 Se le pedirá información de su cuenta de correo. Ingresar los siguientes datos: Dirección de correo: prueba@yahoo.com.pe Contraseña: micontrasena

Presionar Configuración manual.

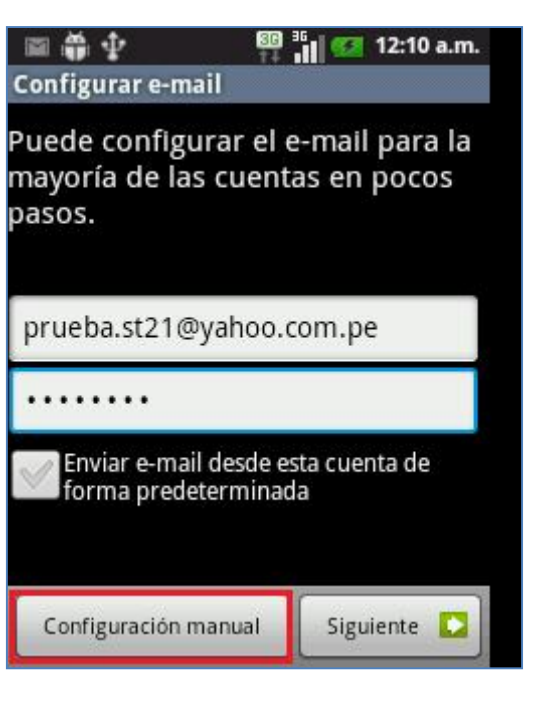

6. Seleccionar Cuenta POP3.

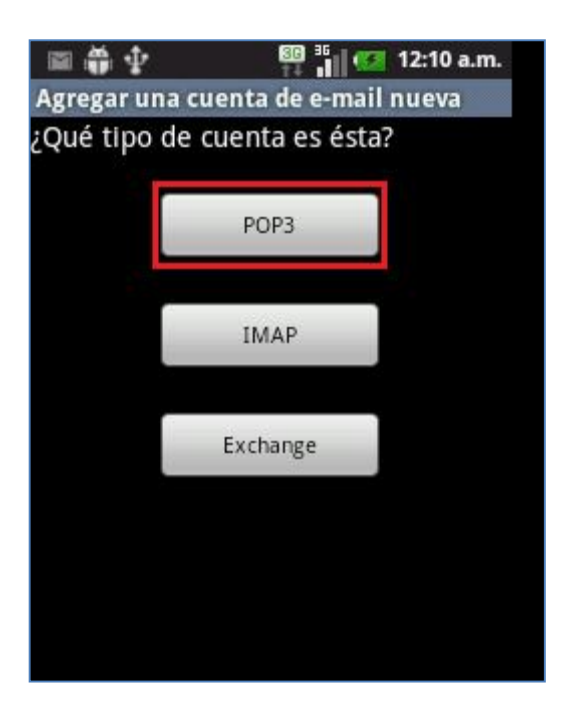

# LG E400 Optimus L3 CONFIGURACIÓN CORREO PERSONAL (Yahoo! PERÚ)

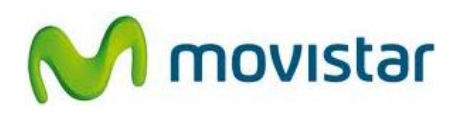

 Ingresar los siguientes datos para Ajustes del servidor de entrada: Nombre de usuario: prueba@yahoo.com.pe Contraseña: micontrasena Servidor POP3: pop.mail.yahoo.com Puerto: 995 Tipo de seguridad: SSL

Presionar Siguiente.

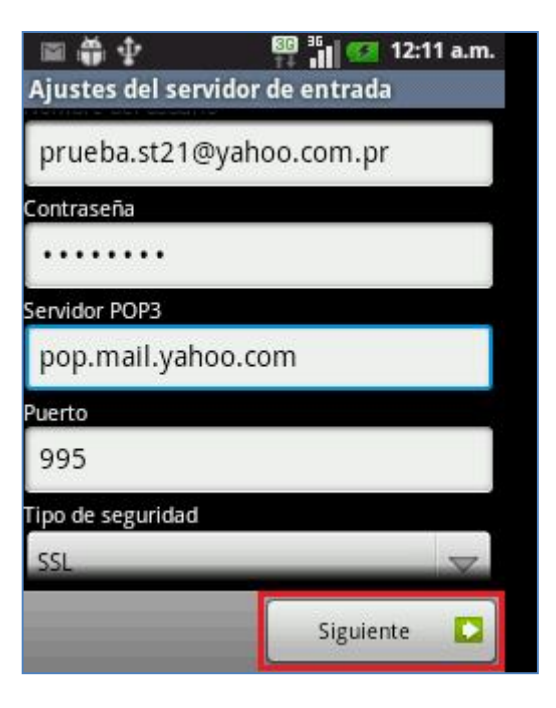

 Ingresar los siguientes datos para Ajustes del servidor de salida: Servidor SMTP: smtp.mail.yahoo.com Puerto: 465 Tipo de seguridad: SSL Nombre de usuario: prueba@yahoo.com.pe Contraseña: micontrasena

Presionar Siguiente

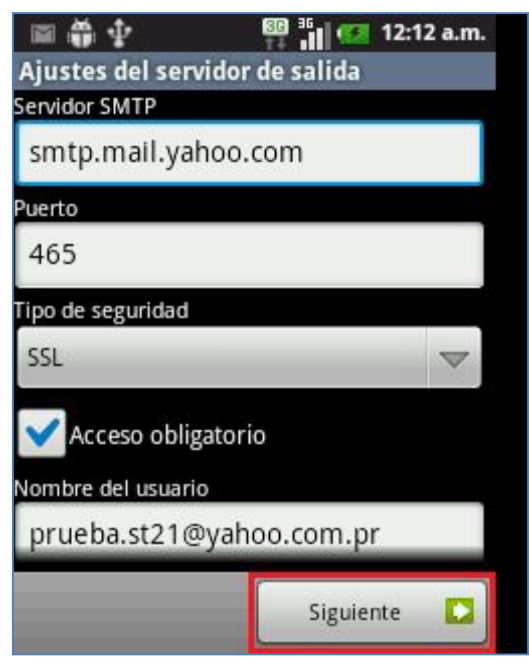

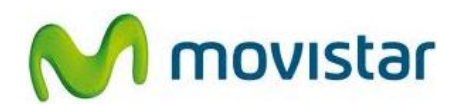

9. Presionar Siguiente.

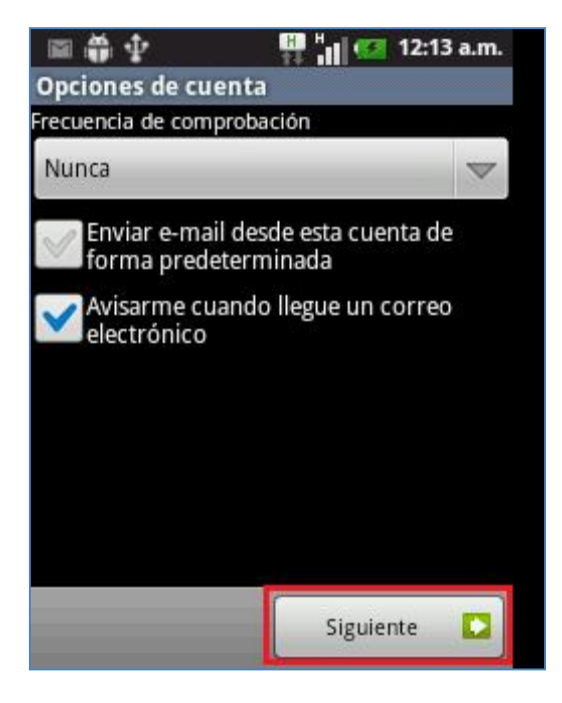

 Ingresar un nombre para la cuenta (si lo desea puede ingresar Yahoo) y el nombre que se mostrará como destinatario.

Presionar Listo.

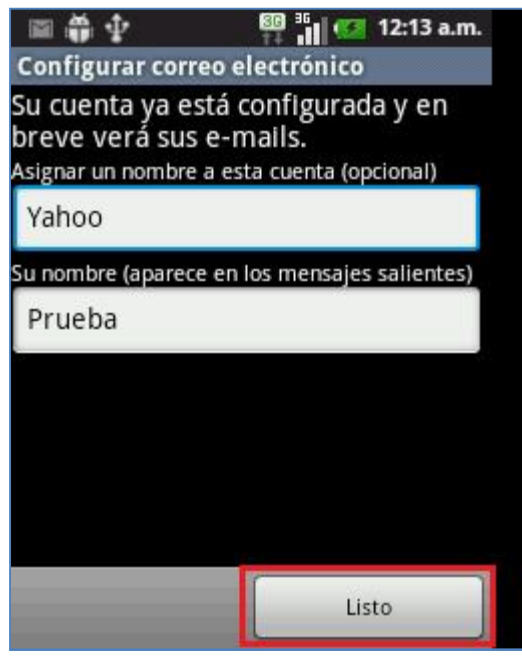

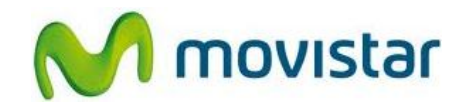

#### Pasos para ver nuevos correos

- 1. Ir al menú principal y seleccionar **E-mail.**
- 2. Ingresar a la cuenta de correo creada (Yahoo).

Presionar la tecla de opciones y luego seleccionar **Actualizar**.

Esperar unos segundos mientras se recuperan los nuevos mensajes.

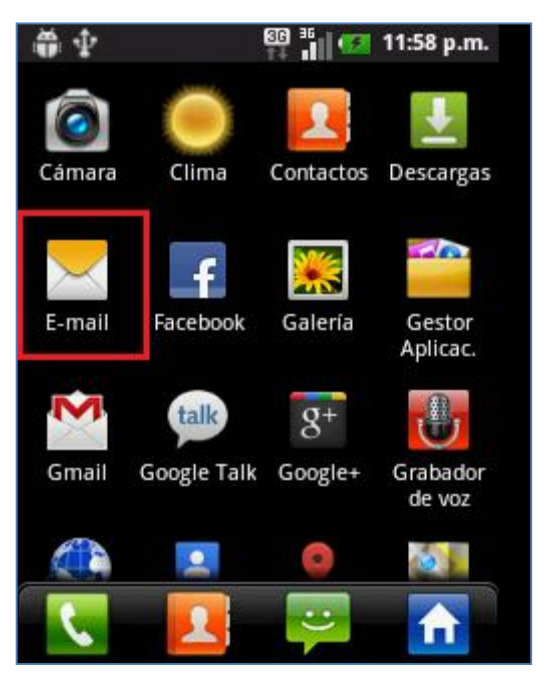